### Podpora

Děkujeme vám, že jste zakoupili produkt společnosti NETGEAR. Na stránkách *www.netgear.com/support* si produkt můžete zaregistrovat. Získáte tam také nápovědu, nejnovější soubory ke stažení, uživatelské příručky a možnost diskutovat s ostatními uživateli. Společnost NETGEAR doporučuje používat pouze její oficiální zdroje podpory.

Aktuální Prohlášení o shodě pro EU najdete na adrese http://kb.netgear.com/11621.

Prohlášení o shodě s příslušnými zákony a předpisy najdete na adrese http://www.netgear.com/about/ regulatory/.

Před připojením zdroje napájení si přečtěte prohlášení o shodě s příslušnými předpisy.

# NETGEAR

Stručný přehled

Model RBS20

orbi

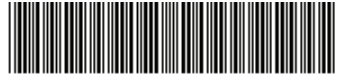

201-23028-01

Květen 2018

NETGEAR, Inc. 350 East Plumeria Drive San Jose, CA 95134, USA

**CE NETGEAR INTL LTD** Building 3, University Technology Centre Curraheen Road, Cork, Irsko

© NETGEAR, Inc. NETGEAR a logo NETGEAR jsou ochranné známky společnosti NETGEAR, Inc. Jakékoli ochranné známky, které nepatří společnosti NETGEAR, jsou použity pouze k referenčním účelům.

### Obsah balení

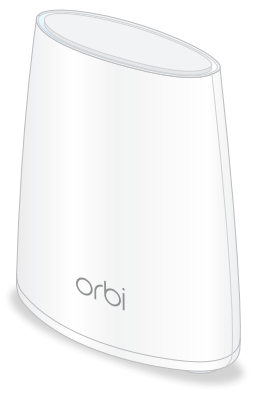

Satelit Orbi

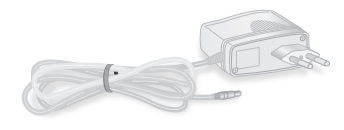

Napájecí adaptér (liší se dle regionu)

Přehledné zobrazení satelitu Orbi

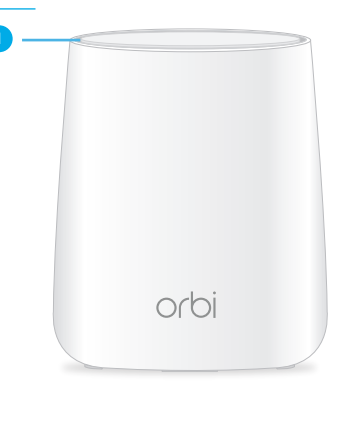

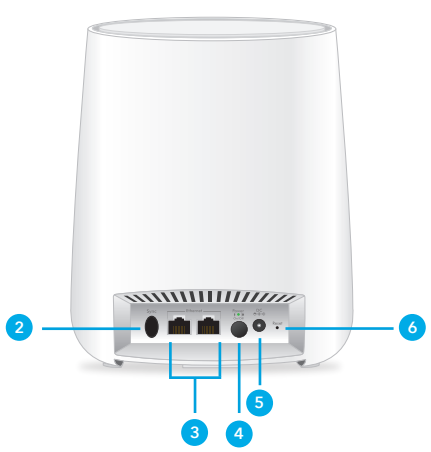

- 1 Kruhový indikátor LED (není na obrázku)
- Tlačítko Synchronizace (slouží rovněž pro připojení pomocí funkce WPS)
- 3 Porty Ethernet
- Vypínač napájení a kontrolka LED napájení
- 5 Konektor napájení
- 6 Tlačítko Reset

# Synchronizujte svůj satelit s aplikací NETGEAR Orbi

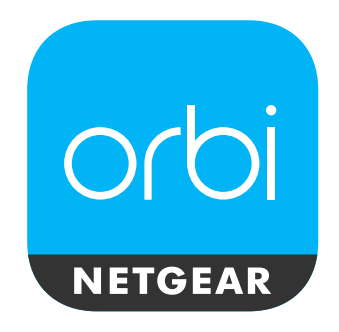

K synchronizaci satelitu s routerem můžete použít aplikaci NETGEAR Orbi.

Stáhněte si testovací aplikaci, která vám byla poskytnuta za účelem beta testování

Poznámka: Pokud nevlastníte mobilní zařízení, postupujte podle pokynů v části *Synchronizujte svůj satelit s routerem ručně*.

- 1. Spustte aplikaci NETGEAR Orbi.
- Klepněte v nabídce na ikonu ≡ > ADD SATELLITE (PŘIDAT SATELIT).
- Podle pokynů synchronizujte svůj satelit.

Více informací o barvách synchronizace na kruhovém indikátoru LED routeru naleznete v Barvy kontrolky LED synchronizace satelitu.

## Synchronizujte svůj satelit s routerem ručně

Pokud k synchronizaci satelitu s routerem nechcete použít aplikaci, proveďte tyto kroky:

 Umístěte a zapněte satelit. Kruhový indikátor LED na satelitu bíle bliká.

Další informace o tom, kam umístit satelit, naleznete v uživatelské příručce.

- 2. Počkejte, než se kruhový indikátor LED na satelitu rozsvítí bíle.
- Stiskněte tlačítko Sync (Synchronizace) na zadní straně satelitu a do dvou minut stiskněte tlačítko Sync (Synchronizace) na zadní straně routeru Orbi.
  Další informace viz Barvy kontrolky

LED synchronizace satelitu.

# Barvy kontrolky LED synchronizace satelitu

Během pokusu o synchronizaci satelitu s routerem se kruhový indikátor LED na satelitu rozsvítí bíle. Poté se na kruhovém indikátoru LED rozsvítí jedna z následujících barev přibližně na tři minuty a vypne se:

- Modrá: Router a satelit jsou úspěšně synchronizovány a připojení mezi routerem a satelitem je dobré.
- Oranžová: Router a satelit jsou úspěšně synchronizovány a připojení mezi routerem a satelitem je uspokojivé. Zvažte možnost přemístění satelitu blíže k routeru.
- Fialová: Synchronizace routeru a satelitu se nezdařila. Přesuňte satelit blíže k routeru a zkuste to znovu.